**Agency Ethics Liaison Guide** 

# Guide to the Statements of Financial Interests Filing System for Agency Ethics Liaisons

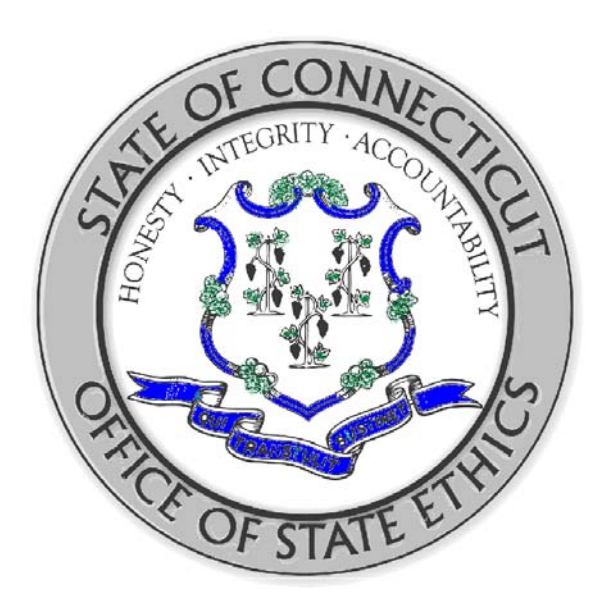

STATE OF CONNECTICUT OFFICE OF STATE ETHICS February 2012

## **Table of Contents**

| Log In           | 3 |
|------------------|---|
| Dashboard        | 4 |
| Maintain Filers  | 5 |
| Add New User     | 6 |
| Notify Filers    | 7 |
| Personal Profile | 8 |
| Contact Us       | 9 |

#### Log In

Those who are required filers can login by using their current username and password.

Those who are new users should have received an e-mail containing a username, password, and link to website.

The SFI Website can be found at this link: https://www.oseapps.ct.gov/sfi/Security/LoginHome.aspx

Once logged in, those with 2 roles, "required filer" and "liaison," will need to set their role by checking the box in front of "liaison". See Figure 1.0

|              | tate Ethics - Statement of Financial Interests                                                                                        | Page 1 of      |
|--------------|----------------------------------------------------------------------------------------------------|----------------|
| <b>T</b> gov | Office of State Ethics                                                                                                    | Guide CSE Home |
| Select Rol   |                                                                                                    |                |
| Roles.       | Continue Cancel                                                                                                    |                |
|              |                                                                                                    |                |
|              |                                                                                                    |                |
|              |                                                                                                    |                |
|              |                                                                                                    |                |
|              |                                                                                                    |                |
|              |                                                                                                    |                |
|              |                                                                                                    |                |
|              |                                                                                                    |                |
|              | Home   CT.gov Home   Send Feedback                                                                                                    |                |
|              | Home   CT.gov Home   Send Feedback<br>State of Connecticut Disclaimer and Privacy Policy Copyright © 2002 - 2008 State of Connecticut |                |
|              | Home   CT.gov Home   Send Feedback<br>State of Connecticut Disclaimer and Privacy Policy Copyright & 2002 - 2008 State of Connecticut |                |
|              | Home   CT.gov Home   Send Feedback<br>State of Connecticut Disclaimer and Privacy Policy Copyright © 2002 - 2008 State of Connecticut |                |

Figure 1.0

#### Dashboard

| Dashboard Ma<br>Dashboard    | aintain Filers Notify    | Filers          | Personal Profi                | le                                                             |                                                                                                    | Welcome Ann Morgan |
|------------------------------|--------------------------|-----------------|-------------------------------|----------------------------------------------------------------|----------------------------------------------------------------------------------------------------|--------------------|
| *Test* SEI Message           | Board                    |                 |                               | Elabori over nen                                               |                                                                                                    |                    |
| 2008 Filing Statisti         | cs                       |                 |                               |                                                                |                                                                                                    |                    |
| Agency                       | Total Required<br>Filers | Filed<br>Filers | Not Filed<br>Filers           |                                                                | Dashboard                                                                                                    |                    |
| Agriculture                  | 2                        | 0               | 2                             |                                                                |                                                                                                    |                    |
| Department of<br>Agriculture | 8                        | 0               | 8                             |                                                                |                                                                                                    |                    |
| Total                        | 10                       | 0               | 10                            | 4                                                              | 2                                                                                                    | 1000               |
|                              |                          |                 |                               | Change Filer Agency                                            | Liaison                                                                                                    | Maintain Filers    |
|                              |                          |                 |                               |                                                                |                                                                                                    |                    |
|                              |                          |                 |                               |                                                                |                                                                                                    |                    |
|                              |                          |                 |                               |                                                                |                                                                                                    |                    |
|                              |                          |                 |                               |                                                                | and the second second se |                    |
|                              |                          |                 |                               |                                                                | Notify Filers                                                                                                    |                    |
|                              | State of                 | Connecticut     | Home   Cl<br>Disclaimer and F | .gov Home   Send Feedback<br>Privacy Policy Copyright©2002-200 | 08 State of Connecticut                                                                                                    |                    |

Figure 2.0

The dashboard will display the agency for which you are the liaison. In figure 2.0 you will see the Statistics for the agency, total required filers, how many have filed or have not filed.

There is a **total** number in bold, if you click on this number you will get an excel report, listing the names, title, email address, date filed and filing type (electronic or on paper).

| Last<br>Name | First<br>Name | Middle<br>Initial | Agency<br>Name | Title               | Email Address             | Filed<br>Date | Filing<br>Type |
|--------------|---------------|-------------------|----------------|---------------------|---------------------------|---------------|----------------|
|              |               |                   | Department     |                     |                           |               | ~ 1            |
|              |               |                   | of             | Bureau Director,    |                           |               |                |
| Carey        | David         | Н                 | Agriculture    | Aquaculture         | davcarey@snet.net         |               |                |
|              |               |                   | Department     |                     |                           |               |                |
|              |               |                   | of             |                     |                           |               |                |
| Kasacek      | Wayne         | L                 | Agriculture    | Assistant Director  | wayne.kasacek@ct.gov      |               |                |
|              |               |                   | Department     |                     |                           |               |                |
|              |               |                   | of             |                     |                           |               |                |
| Lis          | Mary          | J                 | Agriculture    | State Veterinarian  | mary.lis@ct.gov           |               |                |
| morgan       | Ann           |                   | Agriculture    | IT Analyst          | annsonny@excite.com       |               |                |
|              |               |                   |                | Financial Reporting |                           |               |                |
| Morgan       | Robert        |                   | Agriculture    | Officer             | bob.morgan@po.state.ct.us |               |                |
|              |               |                   | Department     |                     |                           |               |                |
|              |               |                   | of             |                     |                           |               |                |
| Pellegrino   | Robert        |                   | Agriculture    |                     | jessey@ina-lee@ct.gov     |               |                |

#### **Maintain Filers**

Click on the "Maintain Filers" link. This is the dashboard to add new filers, edit filers, or search for filers.

To search: You can search by last name and/or first name and/or filing status and/or filter type and/or agency.

| Last Name:     |           | morgan  | a                 |               | First Name:       |                     |        |
|----------------|-----------|---------|-------------------|---------------|-------------------|---------------------|--------|
| Filing Status: |           | -Selec  | ct Filing Status- |               | Filer Type:       | Select Filer Type   |        |
| Agency:        |           | <b></b> |                   | -             |                   |                     |        |
|                |           |         | S                 | learch Cancel | Clear Add New Use | er                  |        |
| Last Name      | First Nar | ne      | Agency            | Filing Status | Filer Type        | Filed Date and Time | Action |
| Morgan         | Ann       |         | Agriculture       | Not Filed     | Required Filer    | -                   | Edit   |
|                |           |         |                   |               |                   |                     |        |

Figure 3.0

To edit: After you have searched for and found the filer. Click on "Edit" over to the right under "Action". This will display the user's information. You can change First Name, Last Name, E-mail Address, Title/Position, and Phone Number.

Please note: if an e-mail address change has occurred, the user will receive an e-mail stating the change.

Filer Type: Two types: Required Filer or Non Required Filer.

User Status: Three types: Active, Leaving State Service, Agency Transfer.

Please note: if Leaving State Service, a departure date must be entered.

#### Add New User

Enter First and Last Name, E-mail Address, Phone number, Agency Name (from drop down box) and Title/Position. Then click "Add". Please note: User will receive an e-mail with a username and password. See Figure 4.0

| Dashboard Maintain Filers Notify Filers Personal Profile   Maintain Filers Imorgan Imorgan   First Name: * Ann Last Name: * Imorgan   Middle Initial: M Username (Email Address): * ann.morgan@ct.gov   Phone Number: * (1860) )263 - [2393] ext: Agency:* Agriculture |  |
|----------------------------------------------------------------------------------------------------|--|
| Mindel Initial:     Ann     Last Name: *     morgan       Middle Initial:     M     Username (Email Address): *     ann.morgan@ct.gov       Phone Number: *     (1860.) 263 2393. ext:     Agency:*     Agriculture                                                    |  |
| Middle Initial:     M     Username (Email Address): *     ann.margan@ct.gov       Phone Number: *     (860.) 263 2393     ext:     Agency:*     Agriculture                                                                                                    |  |
| Phone Number: * (860) 263 - 2393 ext: Agency.* Agency.*                                                                                                    |  |
|                                                                                                    |  |
| Filer Type:* Required Filer User Status: * Active                                                                                                    |  |
| Title/Position: *                                                                                                    |  |
| Type at least 3 characters of the Interpreterion                                                                                                    |  |
|                                                                                                    |  |
|                                                                                                    |  |
|                                                                                                    |  |
|                                                                                                    |  |
|                                                                                                    |  |
|                                                                                                    |  |
|                                                                                                    |  |
|                                                                                                    |  |
|                                                                                                    |  |
|                                                                                                    |  |
|                                                                                                    |  |
|                                                                                                    |  |
|                                                                                                    |  |
|                                                                                                    |  |
|                                                                                                    |  |
|                                                                                                    |  |
|                                                                                                    |  |
|                                                                                                    |  |
| Home   CT.gov Home   Send Feedback                                                                                                    |  |

Figure 4.0

#### **Notify Filers**

All emails are set in a template and approved by OSE.

Email to filed users or unfiled users or all users by Agency, Mandatory Filer or Non-Required Filers or by name.

To email all displayed, click on the box next to last name or you can pick only those you wish to e-mail. See Figure 5.0

| Last Name:     | [          |                              |                   | First Name:          |                             |                                       |
|----------------|------------|------------------------------|-------------------|----------------------|-----------------------------|---------------------------------------|
| Filing Status: |            | Not Filed                    |                   | Filer Type:          | Mandatory Filer             |                                       |
| Agency:        | i i        |                              | -                 |                      |                             |                                       |
|                |            |                              | Search Ca         | ncel Clear           |                             |                                       |
| Template: *    |            | Select Template              | <u>a</u>          |                      |                             |                                       |
| Last Name      | First Name | Agency                       | Filing Status     | Filer Type           | Filed Date and Time         | Last Notified Date and Time           |
| Carey          | David      | Department of Agriculture    | Not Filed         | Required Filer       | -                           |                                       |
| Kasacek        | Wayne      | Department of Agriculture    | Not Filed         | Required Filer       | -                           |                                       |
| 🗌 Lis          | Mary       | Department of Agriculture    | Not Filed         | Required Filer       | -                           | -                                     |
| Morgan         | Robert     | Agriculture                  | Not Filed         | Required Filer       |                             | -                                     |
| morgan         | Ann        | Agriculture                  | Not Filed         | Required Filer       | -                           | -                                     |
| Pellegrino     | Robert     | Department of Agriculture    | Not Filed         | Required Filer       |                             | -                                     |
| Pellegrino     | Robert     | Department of Agriculture    | Not Filed         | Required Filer       |                             | · · · · · · · · · · · · · · · · · · · |
|                |            |                              |                   |                      |                             | Displaying 10 of 10 record            |
|                |            |                              | No                | tify                 |                             |                                       |
|                |            | H                            | ome   CT.gov Hon  | icy Convict 0 200    | k                           |                                       |
|                |            | State of Connecticut Discram | merand Privacy Pe | incy copyright 6 200 | 2 - 2000 Giale of Comiscada |                                       |

Figure 5.0

### **Personal Profile**

Figure 6.0 is your personal information. You can edit your personal information, change your password or change your e-mail address all under this tab.

| Office of State Ethics - Sta | tement of Financial Interests                                                                                 | Page 1 of 1                                            |
|------------------------------|----------------------------------------------------------------------------------------------------|--------------------------------------------------------|
| Office of State              | e Ethics                                                                                                    | Statement of Financial Interests<br>Welcome Ann Morgan |
| Dashboard Maintain F         | Iers Notify Filers Personal Profile                                                                           | Logour                                                 |
| Personal Information         |                                                                                                    |                                                        |
| Edit Personal Information    | Change Password Change Email Address                                                                          |                                                        |
| First Name: *                | Ann                                                                                                    |                                                        |
| Middle Initial:              |                                                                                                    |                                                        |
| Last Name: *                 | Morgan                                                                                                    |                                                        |
| Phone Number: *              | (860) 263 - 6398 ext: 2393                                                                                    |                                                        |
| Email Address: *             | ann.morgan@ct.gov                                                                                             |                                                        |
| Title/Position: *            | Information Technology Analyst III<br>Type at least 3 characters of the Title/Position                        |                                                        |
| Agency: *                    | Office of State Ethics<br>Type at least 3 characters of the Agency                                            |                                                        |
|                              | Save Cancel                                                                                                   |                                                        |
|                              | Home   CT.gov Home   Send Feedback<br>State of Connecticut Disclaimer and Privacy Policy Copyright © 2002 - 2 | 006 State of Connecticut                               |
|                              |                                                                                                    |                                                        |

Figure 6.0

### **Contact Us**

Carol Carson, Executive Director

**Agency Address:** 

Office of State Ethics 18-20 Trinity Street, Suite 205 Hartford, CT 06106-1660 **Main Phone Number:** 860-263-2400 **Fax Number:** 860-263-2402

#### **Statement of Financial Interest Filing System Support**

Ann Morgan, IT Technical Analyst II (860) 263-2393 ann.morgan@ct.gov

Nancy Nicolescu, Education and Communications Director (860) 263-2397 <u>nancy.nicolescu@ct.gov</u>

#### **Advice Regarding**

Code of Ethics: Lobbyist Filing/Reporting Questions: Public Official Filing/Reporting Questions: Enforcement: All Other Inquiries: ethics.code@ct.gov lobbyist.ose@ct.gov sfi.ose@ct.gov ethics.enforcement@ct.gov ose@ct.gov